## **Dr. SAS** 給同學們的**4個安裝步驟小叮嚀**

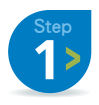

**删除!移除所有舊版SAS軟體**! 只要是版本升級,都要記得先移除舊版本哦~

Step 2>

## Check!作業環境必須是 a.**專業版**以上的Windows。

- XP必須是Service Pack 2(SP2)以上版本。 Windows 7,8, Vista都是沒有問題的喔~
- b.電腦名稱及安裝帳號都必須要是英文, 且不能含特殊符號(舉例:「-」、「&」、「@」)。 安裝帳號一定要具有「管理者權限」。

關閉!請關閉防毒軟體、翻譯軟體等常駐程式。

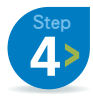

## 安裝!開始執行安裝動作

請在安裝程式(setup.exe)按滑鼠右鍵, 並選擇【以系統管理員身分執行】。

## 同場加映!讓您第一次更新SAS授權碼就上手!

- 執行 【開始】→【所有程式】→【SAS】→【Utilities】以系統管理員執行 【Renew SAS Software】
- 輸入 點選【Browser...】找到您的SID授權檔案存放位置,完成後點選【Next】。
- 更新 點選【Renew】。
- 完成 出現【Renew SAS Software Success】視窗後點選【確定】完成更新授權動作。

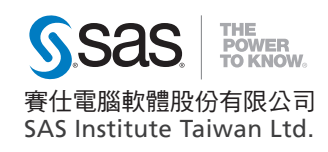

技術支援 Email: support@sas.com www.sasresource.com www.sas.com/taiwan

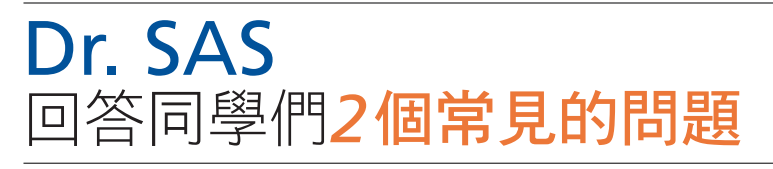

Q1:請問戎安裝SAS的時候,出現「無安裝權限」該怎麼辨呢? Dr. SAS解答:請先完整移除舊版SAS。並確認安裝程式 (setup.exe) 內容中的「相容模式」沒有打勾勾喔!

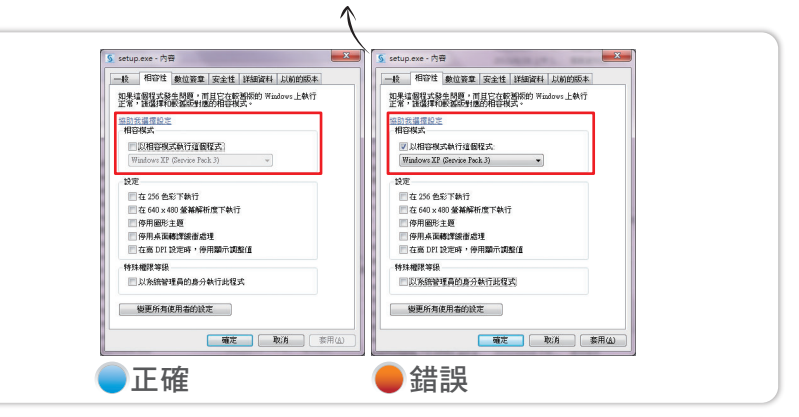

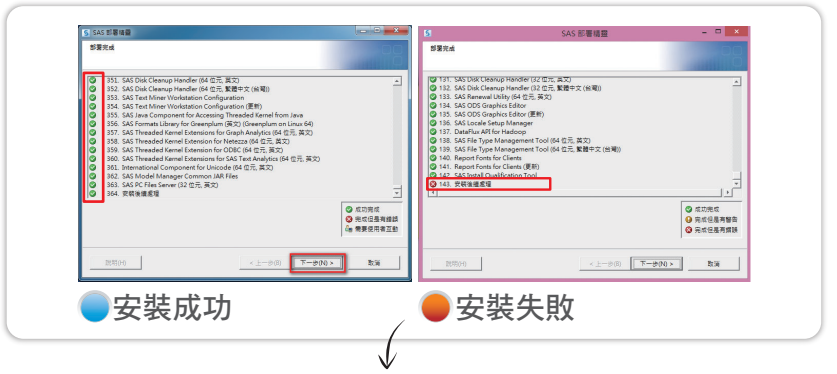

- Q2: 戎只差一步就要完成安裝了,但在安裝到最後一個步驟失敗了... 戎該怎麼辦?
- Dr. SAS解答:請再次確認電腦名稱以及安裝帳號都要是英文的喔! 電腦國際化之後就可以完成安裝了!